# "守合同重信用"企业公示网上申报

# 操作手册

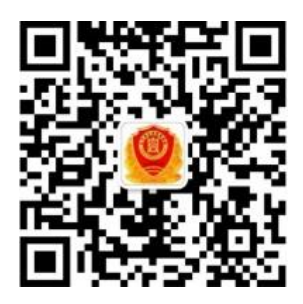

辽宁省企业信用协会

二〇二五年四月

# "守合同重信用"公示申报流程及操作说明

根据省协会2025年度工作安排,"2023-2024年度辽宁省守 合同重信用企业"公示申报工作于2025年4月20日开始。

为保证申报企业更好的完成此次申报工作,下面对网上公示申报流程及公示数据填报作简要讲解说明:

主要内容:

一、"守重"公示申报条件及项目内容

- 二、"守重"公示申报流程
- 三、"守重"公示申报操作
- 四、"守重"公示申报信息填写说明
- 五、"守重"申报系统重要提示

# 一、"守重"公示申报条件及项目内容

#### (一) 申报对象

- 续报企业。已被公示为"2021-2022年度辽宁省守合同重信用企业" 的会员,可申报继续公示;未申报继续公示的,原公示资格期满 后自行失效。
- 2. 新报企业。其它企业,应先申请入会后再申报公示。

(二) 申报条件

- 1. 领取营业执照两年以上(截止2024年12月31日)。
- 在2023-2024年度内,无违法违规行为和其它不良信用记录(虽 有不良信用记录但已完成信用修复者除外)。
- 依法合规经营,合同信用管理制度完备,合同履约率较高,品牌 影响力较强,经济效益良好,社会信誉度高等。
- 4. 遵守协会章程,履行会员义务。
- 5. 同意由本协会将申报企业的相关信用信息向社会公示。

# (三) 申报项目内容(1000分)

1. 企业和品牌具有社会影响力

企业和品牌具有社会影响力(本项标准满分是100分。)具体填报

入口是"守重资料"菜单下第2个栏目:"企业和品牌"栏目,包括(1) 产品(服务)的销售区域;(2)质量和相关认证;(3)知识产权;(4) 经营资质共计 4 项。

| 🥮 辽宁省企业信用协会    | 首页 / 守重资料 / 企业和品牌      | / 企业和品牌填展 |                                                     |       |            |   |  |               | 6 |  |
|----------------|------------------------|-----------|-----------------------------------------------------|-------|------------|---|--|---------------|---|--|
| n 前页           | 2021-2022年度企业守重填报      |           |                                                     |       |            |   |  |               |   |  |
| - 98884 C      |                        |           |                                                     |       |            |   |  |               |   |  |
| 企业基本信息         | * 2021年末资产总额(万元)       | - 0.00    | 2022年末资产总额(万元)                                      |       | 0.00       | + |  |               |   |  |
| 企业和品牌          | * 2021年销售总额(万元)        | - 0.00    | - 2022年销售总额(万元)                                     |       | 0.00       | + |  |               |   |  |
| <b>冬不的智能神秘</b> | * 2021境内捂售额(万元)        | - 0.00    | 2022境内销售银(万元)                                       |       | 0.00       | + |  |               |   |  |
| 企业和品牌信息        | * 2021销售首份数(个)         | - 0       | 2022销售首份数(个)                                        | -     | 0          | + |  |               |   |  |
| 合同管理与规范 ~      | * 2021销售外偿出口额(万美元)     | - 0.00    | 2022销售外贸出口额(万美元)                                    |       | 0.00       | + |  |               |   |  |
| 合同履約 ~         |                        |           |                                                     |       |            |   |  |               |   |  |
| 经营放益 ~         | * 2021出口国家或者地区数(个)     | - 0       | * 2022出口国家或者地区数(个)                                  |       | 0          | + |  |               |   |  |
| 责任与信用 ~        | * 知识产权专利权发明(件)         | - 0       | "认证物况积量认证                                           | ं म   | 〇 无        |   |  |               |   |  |
| 守重提报           | *知识产权专利权实用新型(件)        | - 0       | - 认证情况环保认证                                          | 〇有    | 〇 无        |   |  |               |   |  |
| 山在用泽级 ~        | * 知识产权专利权外观设计(件)       | - 0       | "认证情况产品认证                                           | ○有    | ○ 无        |   |  |               |   |  |
| 12 官网链接        | * 注册 <del>商</del> 际(件) | - 0       | - 认证情况叫他                                            | ं श्र | ○ 无        |   |  |               |   |  |
| ◎ 个人中心 ~       | * 聽名商标(件)              | - 0       | - 企业利处行业特许资质和许可证                                    | ं म   | ○ 无        |   |  |               |   |  |
|                | * 第名商标(件)              | - 0       | - 企业网络行业总领部路复制分                                     |       | _ <b>₹</b> |   |  |               |   |  |
|                | (T1)                   |           | 1 3 2 M 2 1 3 2 2 2 M 2 M 2 M 2 M 2 M 2 M 2 M 2 M 2 | _ 1   |            |   |  | 激活 Windows    |   |  |
|                | * 著作权(件)               | - 0       |                                                     |       |            |   |  | 转到"說懂"以激活 Wir |   |  |

#### 2. 合同信用管理体系健全

合同信用管理体系健全。(本条标准满分是 50 分。)具体填报入 口是"守重资料"菜单下第3个栏目:"合同管理与规范"栏目前半部分, 包括:(5)合同信用管理制度;(6)合同信用管理机构;(7)合同信 用管理人员专业素质共计 3 项。

| 🥮 辽宁肯企业信用协会 | 首页 / 守重资料 / 合同管理与           | 规范 / 合同管理与规范填服                                                                                                  |                      |                                                                                                    |
|-------------|-----------------------------|----------------------------------------------------------------------------------------------------|----------------------|----------------------------------------------------------------------------------------------------|
| 48 首页       | 2021-2022年度企业守重填报           |                                                                                                    |                      |                                                                                                    |
| ■ 守重資料 へ    |                             |                                                                                                    |                      |                                                                                                    |
| 企业基本信息      | * 合同信用管理部门                  | 请选择合同信用管理部门                                                                                                    | "行业有无合同示范文本          | ○ 有适合本企业使用 ○ 有但不适合本企业使用 ○ 无合同示范文本                                                                                     |
| 企业和品牌 ~     | * 部门负责人                     | 请输入部门负责人                                                                                                    | * 合同签订授权委托管理         | ○ 均经书面接权委托 ○ 部分使用书面接权委托、部分口头接权委托                                                                                      |
| 合同管理与规范     | * 部门负责人职务                   | 请输入部门负责人职务                                                                                                    |                      | ○ 无书楽操权委托、全部口头操权委托 ○ 有未操权委托确究                                                                                         |
| 合同管理与规范填报   | * 部门负责人联系方式                 | 请输入部门负责人联系方式                                                                                                    | * 合同签订审批管理           | 所有台同都有专门的审核部门或者专人审核                                                                                                   |
| 合同管理与规范信息   | * 部门负责人资格                   | 请选择部门负责人资格√                                                                                                    |                      | 直接由急修理审核 由业务部门或者合同签订人员自己审核 无审核部门、人员及记录                                                                                |
| 合同履约 ~      |                             |                                                                                                    | * 合同签订审核内容           | 对方主体资格和经营范围 对方签约人的合法性 对方资值状况 对方履约能力                                                                                   |
| 经营效益 ~      | "間」页表入职称                    | 请选择部门负责人影榜 <sup>2</sup>                                                                                         | *有无合同档案管理部门          | ○ 无 ○ 有                                                                                                    |
| 责任与信用 🗸 🗸   | * 合同信用管理制度                  | □ 明确合同规范管理部门相关岗位责任                                                                                              | * 台账登记形式             | ○ 办公软件电子化 word/excei导制表 ○ 合同管理软件 ○ 手工登记                                                                               |
| 守重提疲        |                             | <ul> <li>              ☆代徴収置理制度             △ 合同签订评审制度             △             合同の意和合同文本管理制度      </li> </ul> | 1.80.4.5             |                                                                                                    |
| 山(信用评级)、    |                             |                                                                                                    | - 台账内容               | <ul> <li>□ □□□₩T¥ ○ ☎/□Φボ ○ 盆以町町 ○ □□町数2 ○ □□□XX ○ □□□XX</li> <li>○ 盆屋行台前 ○ 窯床屋行台前 ○ 盆屋行金額 ○ 鉱床屋行金額 ○ 屋行先正</li> </ul> |
| 「「「宮岡链接」    |                             | <ul> <li>合同签订、履行、交更和解除管理制度</li> </ul>                                                                           |                      |                                                                                                    |
| ◎ 个人中心 ~    |                             | 应收账款与商账管理制度 应付账款管理制度                                                                                            | * 客户信用数据建立方式         | ○ か公软件电子化 word/exce時制表 ○ 合同管理软件 ○ 手工登记                                                                                |
|             |                             | 客户信用档案管理制度                                                                                                    | *客户资信管理              | 有客户信用信息档案 有第三方征信机构出具的资信调查报告 有本企业实地调查报告                                                                                |
|             | * 合同信用管理专职人数                | - 0 +                                                                                                    | * 商账管理               | □ 对应收斯教斯纳进行分析 □ 对追踪所款进行分析 □ 有专人负责所款追收 激活 Windows                                                                      |
|             | * 合同信用管理兼职人数                | - 0 +                                                                                                    |                      | □ 对应付释款进行分析 \$430°说言"以说的S Windows。                                                                                    |
|             | *格式条款是否备案                   | ○ 香 ○ 是 ○ 无规定                                                                                                   |                      |                                                                                                    |
|             | "格式条款有否违规记录                 | 〇元 〇有                                                                                                    |                      |                                                                                                    |
|             | · 2021版 》 在今回北面学校(家/长)      | - 0.00 +                                                                                                    | * 2022收入性合同书面签约率(%)  | - 0.00 +                                                                                                    |
|             | TAT OF VITTING DISTRIBUTION | 0.00 ,                                                                                                    | * 2022支出性合同书面签约率(%)  | - 0.00 +                                                                                                    |
|             | * 2021支出性合同书面签约率(%)         | - 0.00 +                                                                                                    |                      | 000 1                                                                                                    |
|             | * 2021合同示范文本使用率(%)          | - 0.00 +                                                                                                    | - 2022言同小记又本使用率(%)   | 0.00 T                                                                                                    |
|             | * 2021本方违约件数(件)             | - 0 +                                                                                                    | * 2022本方违约件数(件)      | - 0 +                                                                                                    |
|             | * 2021对方违约件数(件)             | - 0 +                                                                                                    | * 2022对方违约件数(件)      | - 0 +                                                                                                    |
|             | * 2021和解件数(件)               | - 0 +                                                                                                    | * 2022和時件数(件)        | - 0 +                                                                                                    |
|             | * 2021@@7#±#0##11           | - 0 +                                                                                                    | * 2022调解件数(件)        | - 0 +                                                                                                    |
|             |                             |                                                                                                    | * 2022仲裁件数(件)        | - 0 +                                                                                                    |
|             | * 2021仲裁件数(件)               | - 0 +                                                                                                    | • 0000/C/0 (4 10-14) |                                                                                                    |
|             | * 2021诉讼件数(件)               | - 0 +                                                                                                    | - 2022/#F82(#F82(#F  | windows                                                                                                    |
|             |                             |                                                                                                    |                      | 参到"设置"以初近 Windows<br>                                                                                                 |
|             |                             |                                                                                                    |                      |                                                                                                    |

# 3. 合同行为规范

合同行为规范。(本条标准满分是 200 分。)具体填报入口是"守 重资料"菜单下第3个栏目:"合同管理与规范"栏目后半部分,包括: (8)合同格式条款制订或使用;(9)书面合同签约率;(10)合同示范 文本使用;(11)合同签订授权委托;(12)合同签订审批;(13)合 同档案和台账管理;(14)客户资信商账管理;(15)合同争议解决处理 共计 8 项。)

| 🥮 辽宁商企业信用协会            | 三 首页 / 守重资料 / 台同管理与 | 规范 / 合同管理与规范填服                                    |                     |                                           |
|------------------------|---------------------|---------------------------------------------------|---------------------|-------------------------------------------|
| 48 首页                  | 2021-2022年度企业守置道板   |                                                   |                     |                                           |
| ■ 守重資料 へ               |                     |                                                   |                     |                                           |
| 企业基本信息                 | * 合同信用管理部(1)        | 请选择合同信用管理部门                                       | * 行业有无合同示范文本        | ○ 有适合本企业使用 ○ 有但不适合本企业使用 ○ 无合同示范文本         |
| 企业和品牌 🗸 🗸              | * 部门负责人             | 请输入部门负责人                                          | * 合同签订授权委托管理        | ○ 均經书圖提収委托 ○ 部分使用书面接収委托、部分口头接収委托          |
| 合同管理与规范                | * 部门负责人职务           | 请输入部门负责人职务                                        |                     | ○ 无书面接仅委托、全部口头接仅委托 ○ 有未接权委托储况             |
| 合同管理与规范填报              | * 部门负责人联系方式         | 请输入部门负责人联系方式                                      | * 合同签订审批管理          | 所有合同都有专门的审核部门或者专人审核 量素大合同由相关部门流转审核        |
| 合同管理与规范信息              | · 48/14-#- 1 20#    | Sectors267/Tex.Well Stream.                       |                     | 直接由总经理审核 由业务部门或者合同签订人员自己审核 无审核部门、人员及记录    |
| 合同履约 ~ ~               |                     | PATRIAL TOTAL VIEW                                | * 合同签订审核内容          | 对方主体资格和经营范围 对方签约人的合法性 对方资信状况 对方履约能力       |
| 经营效益                   | * 部门负责人职称           | 请选择部门负责人职称~                                       | * 有无合同档案管理部门        | ○无○有                                      |
| 责任与信用 🗸 🗸              | * 合同信用管理制度          | 明确合同规范管理部门相关岗位责任                                  |                     |                                           |
| 守重堤服                   |                     | 委托授权管理制度 合同签订评审制度                                 | * 台班登记形式            | ○ 扔公款件电子代 wordnexcel等制表 ○ 台间管理软件 ○ 手工登记   |
| 山(京田平级                 |                     | ○ 合同印章和合同文本管理制度                                   | * 台账内容              | ○ 合同编号 ○ 客户名称 ○ 签订时间 ○ 合同标的 ○ 合同数量 ○ 合同金額 |
| P <sup>2</sup> william |                     | → ★/F/M程1+0(、設備及20世紀定<br>合同等(I、開行、支車和解除管理制度)      |                     | 」 应屋行时间 实际履行时间 应履行金额 实际履行金额 履行兆征          |
|                        |                     | <ul> <li>应收账款与商账管理制度</li> <li>应付账款管理制度</li> </ul> | * 客户信用数据建立方式        | ○ 办公软件电子化 word/exce時制表                    |
|                        |                     | 客户信用档案管理制度                                        | * 客户资信管理            | 育會户信用信息档案 有第三方征信机构出具的资信调查报告 有本企业实地调查报告    |
|                        | • 人同位田仲田在田 / 和      | - 0 +                                             | - 金剛管理              |                                           |
|                        | DHPUBT 440/00       | U I                                               | PHONE AND           | □ 対点付解数用行分析 □ 対点付解数用行分析                   |
|                        | * 合同信用管理兼职人数        | - 0 +                                             |                     |                                           |
|                        | * 格式条款是否备案          | ○ 否 ○ 是 ○ 无规定                                     |                     |                                           |
|                        | "格式条款有否违规记录         | ○无 ○有                                             |                     |                                           |
|                        | * 2021收入性合同书面签约率(%) | - 0.00 +                                          | * 2022收入性合同书画签约率(%) | - 0.00 +                                  |
|                        | * 2021支出性合同书面签约率(%) | - 0.00 +                                          | * 2022支出性合同书画签约率(%) | - 0.00 +                                  |
|                        | * 2021合同示范文本使用来(%)  | - 0.00 +                                          | * 2022合同示范文本使用率(%)  | - 0.00 +                                  |
|                        |                     |                                                   | * 2022本方违约件数(件)     | - 0 +                                     |
|                        | * 2021本方违约件数(件)     | - 0 +                                             |                     |                                           |
|                        | * 2021对方违约件数(件)     | - 0 +                                             | * 2022对方违约件数(件)     | - 0 +                                     |
|                        | * 2021和解件数(件)       | - 0 +                                             | * 2022和解件数(件)       | - 0 +                                     |
|                        | * 2021调解件数(件)       | - 0 +                                             | * 2022调解件数(件)       | - 0 +                                     |
|                        | * 2021位表示#1#0/#13   | - 0 +                                             | * 2022仲裁件数(件)       | - 0 +                                     |
|                        | AVA (TT OUT TAX(1+) |                                                   | * 2022词5说为年期014年1   | - 0 +                                     |
|                        | * 2021诉讼件数(件)       | - 0 +                                             |                     | 游活 Windows                                |
|                        |                     |                                                   |                     | 转到"设置"以激活 Windows                         |
|                        |                     |                                                   |                     | 18.07 BEX                                 |

#### 4. 合同履约状况好

合同履约状况好。(本条标准满分是 350 分。)具体填报入口是"守 重资料"菜单下第4个栏目:"合同履约状况"栏目,包括上下两个部分, 上半部分主要是书面签订合同、履行合同、变更撤销解除合同及发生争议 份数及金额等数据。

| -2022年度企业守重填报 、                               |      |      |                                         |      |   |                                  |
|-----------------------------------------------|------|------|-----------------------------------------|------|---|----------------------------------|
| 2021收入性书窗合词总数(份)                              | 0    | +    | - 2022收入性非面合同总数(份)                      | 0    | + |                                  |
| 2021支出性书面合同总数(份)                              | 0    | +    | 2022支出性书面合同总数(69)                       | 0    | + |                                  |
| 2021收入性书面合词总金额(万元)                            | 0.00 |      | 2022收入性书面合网总金额(万元)                      | 0.00 | + |                                  |
| - 2021支出性书面合同总金额(万元)                          | 0.00 | -+-  | - 2022支出性书面合同总金额(万元)                    | 0.00 | + |                                  |
| 2021当年签订收入性书面合间总数(份)                          | 0    | -    | 2022当年签订收入性书面合同总数(份)                    | 0    | ¥ |                                  |
| - 2021当年签订支出性书面合同总数(份)                        | 0    |      | - 2022当年釜订支出性书面合同总数(份)                  | 0    | + |                                  |
| - 2021当年签订收入性书面合词总金融(万元)                      | 0.00 | +    | 2022当年签订收入性书面合同总金额(万元)                  | 0.00 | ÷ |                                  |
| • 2021当年签订支出性书面合同总金额(万元)                      | 0.00 | · +- | 2022当年签订支出性书面合同总金额(万元)                  | 0.00 | + |                                  |
| - 2021当年应当履行收入性合同总数(约)                        | 0    | *    | - 2022当年战当期行收入性合同总数(约)                  | 0    | + |                                  |
| 2021当年应当要行支出性合同总数(6))                         | 0    | +    | - 2022当年应当履行支出性合同总数(约)                  | 0    | + |                                  |
| * 2021当年应当履行收入性合同总金额(万元)                      | 0.00 | -+-  | 2022当年应当履行收入性合同总金磅(万元)                  | 0.00 | + |                                  |
| 2021当年疫当展行支出性合同总金额(万元)                        | 0.00 | +    | - 2022当年应当展行支出性合同总金统(万元)                | 0.00 | + |                                  |
| · 2021 10 10 10 10 10 10 10 10 10 10 10 10 10 | 0    |      |                                         | 0    |   | 設活 Windows<br>時間 協調 に関う Wind     |
| 2021当年实际履行支出性合同总数(约)                          | 0    | +    | - 2022当年实际履行支出性合词总数(约)                  | 0    | + |                                  |
| * 2021当年实际履行收入性合同总金领(万元)                      | 0.00 | +    | - 2022当年宗际最行收入符合同总金领(万元)                | 0.00 | + |                                  |
| 2021当年来新展行支出作合同总金额(万元)                        | 0.00 | +    | 2022当在北京展开支水铁合同总全部(万元)                  | 0.00 | + |                                  |
| 1 2021100000 3 11 A (a) (3 00 (0)             | 0    |      | · 2022195589 入行 小田(山田)(0)               | 0    | - |                                  |
|                                               |      | 2    |                                         |      |   |                                  |
|                                               |      |      |                                         | 0.00 |   |                                  |
| 2021 HENRY CATE IN IDEA & HER (7376)          | 0.00 | *    | · 2022/#WHY(ATTHINK ###(/)7C)           | 0.00 |   |                                  |
| - 2021 BEING 3CHITE (N 66443 3E HBI (757C)    | 0.00 | *    | · 2022/08/43 (2017) 2010 [2018] (23.94) | 0.00 | + |                                  |
| * 2021的成時期代入任告间总额(的)                          | 0    | +    | * 2022的 00新期收入12合同总数(69)                | 0    | + |                                  |
| - 20211052新融支出性合同总数(07)                       | 0    | +    | * 2022均级解除支出性合同品数(的)                    | 0    | * |                                  |
| * 2021协议解散收入性合同总金额(万元)                        | 0.00 | +    | * 2022协议解除收入性合同总金额(万元)                  | 0.00 | + |                                  |
| *2021协议解除支出性合同总全额(万元)                         | 0.00 | +    | * 2022协议解散支出性合同总金融(方元)                  | 0.00 | + |                                  |
| *2021其他形式解除收入性合同总数(份)                         | 0    |      | 2022种他形式解散收入性合同总数(的)                    | 0    | + |                                  |
| * 2021其他用示式解除支出性合同总数(例)                       | 0    | +    | - 202234(他用5×C8788)水(HTT小556389(69)     | 0    | + |                                  |
| * 2021其他形式解除收入性合同总金融(万元)                      | 0.00 | +    | 2022其他形式解除收入性合同总金融(万元)                  | 0.00 | + | 激励者 Windows<br>searle置"CLWA Wind |
| * 2021其他形式解缺支出性合同总金磅(万元)                      | 0.00 | +    | - 2022其他形式解散支出性合同总金银(万元)                | 0.00 | + |                                  |
| *2021变更收入性合同总数(份)                             | 0    | +    | * 2022变更收入性合同总数(份)                      | 0    | + |                                  |
| * 2021克更支出性合同总数(6))                           | 0    | +    | - 2022竞更支出性合同总数(例)                      | 0    | + |                                  |
| * 2021查要收入性合词总金额(万元)                          | 0.00 |      | 2022变更收入性合同总金融(万元)                      | 0.00 | + |                                  |
| * 2021查更支出性合同总金额(万元)                          | 0.00 | +    | 2022查更支出性合同总金额(万元)                      | 0.00 | + |                                  |
| * 2021到期末慶行收入性合同总数(份)                         | 0    | -    | - 2022到期末展行收入性合同总数(约)                   | 0    | + |                                  |
| * 2021到期末履行支出性合同总数(6))                        | 0    | +    | 2022到期末履行支出性合同总数(份)                     | 0    | + |                                  |
| * 2021到期末屬行收入性合詞总金額(万元)                       | 0.00 | +    | 2022到期末擁行收入性合同总金額(万元)                   | 0.00 | + |                                  |
| * 2021到期末置行支出性合同总金额(万元)                       | 0.00 | +    | 2022到期末擁行支出性合同总金額(万元)                   | 0.00 | + |                                  |
| 2021本方违约收入性合同总数(6))                           | 0    |      | 2022本方违约收入性合同总数(的)                      | 0    | * |                                  |
| - 2021本方违约支出性合同总数(份)                          | 0    | +    | 2022本方违约支出性合同总数(份)                      | 0    | + |                                  |
| 2021本方违约收入性合同总金额(万元)                          | 0.00 | +    | - 2022本方违约收入性合同总金额(万元)                  | 0.00 | + |                                  |
| 2021本方违约支出性合同总金额(万元)                          | 0.00 | +    | - 2022本方违约支出性合同总金额(万元)                  | 0.00 | + |                                  |
| 2021对方违约收入性合同总数(份)                            | 0    | +    | - 2022对方进行收入性合同品数(例)                    | 0    | + |                                  |
| 2021对方违约支出性合同总数(切)                            | 0    | +    | 2022时方迁约支出性合同品数(份)                      | 0    | + | 識活 Windows                       |
| - 2021对方违约收入性合同总金额(万元)                        | 0.00 | +    | - 2022对方违约收入性合同总金额(万元)                  | 0.00 | + | te 所作原题 "以助助 Wind                |
|                                               | 0.00 | 144  |                                         | 0.00 | + |                                  |

\*2022因不可抗力未履行收入性合同总数(份) - 0 + \* 2022因不可抗力未履行支出性合同总数(0) - 0 + + \* 2022因不可抗力未履行支出性合同总数(0) - 0 + +

图不可抗力未履行支出性合词总金额(万元) - 0.00 +

\* 2922发生争较收入性会网络数(9)) - 0 + \* 2922发生争较发达出性会网络数(9) - 0 +

· 2022发生争议收入性合词总金额(万元) - 0.00 +

- 2022凝生争设支出性合词总金额(万元) - 0.00 +

\* 2022累计争议收入性合同总金额(万元) - 0.00 + 2022累计争议出性合同总金额(万元) -

0 +

0 +

0.00 +

2022第计争议收入性合同总数(份) -

2022累计争议支出性合同总数(份) -

دیندهاسی هاستهایی هاستهای هاستهای هاستهای هاستهای هاستهایی هاست

下半部分数据需要进行计算,根据上半部分填报的数据,按照计算说 明填写,包括:(16)收入性合同履约率;(17)支出性合同履约率;(18) 期末应收款占收入性合同总额比例; (19) 期末应付款占收入性合同总额 比例; (20) 合同变更率; (21) 合同解除率; (22) 合同争议率; (23)

2021因不可抗力未履行收入性合同总数(份)) - 0 +

\* 2021版生争议收入性合同总数(的) - 0 + \* 2021版生争议发出性合同总数(的) - 0 +

21发生争谈收入性合网总金额(万元) - 0.00 +

921发生争议支出性合同总金额(万元) - 0.00 +

\* 2021版计争谈电入性合同品质(的) - 0 + \* 2021版计争议电话性合词品质(的) - 0 +

2021第11争议收入性点问总金额(万元) - 0.00 +

2021要計争段出性合詞总金額(万元) - 0.00 +

 2021頃不可抗力未屬行支出性合同总数(99) - 0 +
2021頃不可抗力未屬行支出性合同总数(75元) - 0.00 + (力末展行支出性合同总金額(万元) - 0.00 +

6

争议解决率; (24) 合同撤销率; (25) 合同未履行率共计10项。

| 382-742       | 2021当年收入性合同实际最约束(%)      | 0.00 |   | 2022当年收入性合同实际服约率(%)      | <br>0.00 | + |  |
|---------------|--------------------------|------|---|--------------------------|----------|---|--|
| 首页            |                          |      |   |                          |          |   |  |
| <b>今重波時 ~</b> | * 2021当年支出性合同实际服约率(%)    | 0.00 | + | 2022当年支出性合同实际服约率(%)      | 0.00     | + |  |
| 计算机中的数        | * 2021期末应收款占收入性合词总额比例(%) | 0.00 | + | 2022期末应收款占收入性合同总额比例(%)   | 0.00     | + |  |
| ile FORMARE   | * 2021期末应付款占支出性合同总裁比例(%) | 0.00 | + | * 2022期末应付款占支出性合词总额比制(%) | 0.00     | + |  |
| 可管理与规范        | - 2021合詞撤腾率(%)           | 0.00 | + | * 2022合同撤销率(%)           | 0.00     | + |  |
| 用服約10名        | - 2021协议解除合同率(%)         | 0.00 | + | - 2022协议解除合同率(%)         | 0.00     | + |  |
| 合同是约状况编展      | 202134他形式解放合同率(%)        | 0.00 | + | 2022其他形式解除合同率(%)         | 0.00     | + |  |
| - 10000       | - 2021合同变要率(%)           | 0.00 | + | 2022合同变更率(%)             | 0.00     | + |  |
| 任与信用 ~        | 2021到期末羅行的合同比率(%)        | 0.00 | + | 2022到期末重行的合同比率(%)        | 0.00     | + |  |
| 重總根           | 2021本方违约合同比率(%)          | 0.00 | + | 2022本方违约合同比率(%)          | 0.00     | + |  |
| 571.P92 ~     | 2021对方进约合同比率(%)          | 0.00 | + | - 2022对方进约合同比率(%)        | 0.00     | + |  |
| 网络迪           | - 2021因不可抗力未履行合同比率(%)    | 0.00 | + | * 2022因不可抗力未履行合同比率(%)    | 0.00     | + |  |
| <u>- о</u> ф. | - 2021合同争议率(%)           | 0.00 | + | * 2022合同争议率(%)           | 0.00     | + |  |
|               | 2021合同争议解决率(%)           | 0.00 | + | 2022合同争议解决率(%)           | 0.00     | + |  |

#### 5. 经营效益达到较高水平

经营效益达到较高水平。(本条标准满分是 200 分。)具体填报入 口是"守重资料"菜单下第5个栏目:"企业经营效益"栏目,包括:(26) 营业收入增长率; (27)主营业务利润率; (28)净资产收益率; (29) 资产负债率; (30)速动比率; (31)应收账款周转率; (32)逾期账款 占应收账款比例; (33)逾期账款占应付账款比例共计 8 项。(按照有 关计算说明填写)。

| 🥮 Талатанын         | 一 首页 / 守重资料 / 企业经营效益   | / sinsk | 经期效益编程 |   |                      |      |   |  |
|---------------------|------------------------|---------|--------|---|----------------------|------|---|--|
| <b>efb 前页</b>       | 2021-2022年度企业守重填展      |         |        |   |                      |      |   |  |
| ■ 雪麗資料 へ            |                        |         |        |   |                      |      |   |  |
| 企业基本信息              | * 2021营业收入增长率(%)       |         | 0.00   | + | 2022营业收入增长率(%)       | 0.00 | + |  |
| <u> 企业/和品牌</u> ~    | * 2021主营业务利润率(%)       |         | 0.00   | + | - 2022主意业共利润率(%)     | 0.00 | + |  |
| <b>合同管理与规范</b> ~    | * 2021净资产收益率(%)        |         | 0.00   | + | - 2022净资产收益率(%)      | 0.00 | + |  |
| 合同履约状况 👋            | * 2021波卢贞债率(%)         |         | 0.00   | + | * 2022斑产负债率(%)       | 0.00 | + |  |
| <u>d-1642</u> #3888 | ^ 2021建动比率(%)          |         | 0.00   | + | 2022速动比率(%)          | 0.00 | + |  |
| 企业经常效益填报            | * 2021成收账款周纳率(%)       |         | 0.00   | + | - 2022应收账款周转率(%)     | 0.00 | + |  |
| 企业经常效益信息            |                        |         |        |   |                      |      |   |  |
| 唐任与信用 ~             | * 2021油期限款占成收期(款比99(%) |         | 0.00   | + | * 2022逾期账款占应收账款比例(%) | 0.00 | + |  |
| 今重焊板                | * 2021逾期账款占应付账款比例(%)   |         | 0.00   | + | - 2022逾期限款占成付现款比例(%) | 0.00 | + |  |
| <b>.h</b> #0783748  |                        |         |        |   |                      |      |   |  |

## 6. 社会信誉好

社会信誉好。(本条标准满分是 100 分。)具体填报入口是"守重

资料"菜单下第 6个栏目:"社会责任与信誉"栏目,包括(34)企业履行社会责任;(35)获得相关社会荣誉;(36)对各类举报投诉积极处理 共计 3 项。

| 🥮 цэталиальа           | 1 2021-2022年間合任 <b>学中期</b> 段 | -    | CE. No CECTE NUM                                        | £ |                       |      |             |   |           |                                | 🕗 . î |
|------------------------|------------------------------|------|---------------------------------------------------------|---|-----------------------|------|-------------|---|-----------|--------------------------------|-------|
| • m页                   | 2017-2016年間10-019間期間         | m    | ं व                                                     |   | - 68 % III.057 3 m 91 |      | $\odot \pi$ |   |           |                                |       |
|                        | ・の課社会保险                      |      | 0 B                                                     |   | ・产品原植活法で考え            | - 11 | 0 元         |   |           |                                |       |
|                        | - 204R185A                   | - W  | 0 元                                                     |   | 會品安全违法行为              | ं म  | 0 无         |   |           |                                | - 18  |
| A FINITE CARDON        | * 生产经营造成环保法律法规               | - #3 | 〇 无                                                     |   | * 16.8814917.02.00    | • #  | 〇 元         |   |           |                                |       |
| AREAUCE                | ·产品或服务违反环保规定                 | - 11 | ○ 无                                                     |   | 进步口进法行为               | - 11 | 一无          |   |           |                                | - 18  |
| 0.00199808             | 2021末执行话航邦决。截定事项(次)          |      | 0                                                       | * | 2022未执行法助判决、截定审项(次)   |      | 0           | + |           |                                | - 18  |
| 11-00012-54530         | 2021年16行仲裁机构裁决事Ⅰ版(次) - 0     |      | 0 + 2022:#JA4394#884#84#84#84#84#84#84#84#84#84#84#84#8 |   |                       |      |             |   |           |                                |       |
| AL-SPATICE NOTION MADE | 2021公益捐限折点金额(万元)             |      | 0.00                                                    | * | 2022公益捐赠折合金额(万元)      |      | 0.00        | + |           |                                |       |
| 社会書任与信書信題<br>今重要服      | - 阿他还法违规行为                   | *    | 0 元                                                     |   |                       |      |             |   |           | + 1813/Ht #19                  | -     |
| ali summer -           | · GEBBR MALAUMEND            |      |                                                         |   | 2769 MAX2480          |      |             |   | 412509100 | aver > statement               |       |
| LS WROLENE             | XIERA MIRABERD               |      |                                                         |   | 发证时间 网络人法证外闭          |      |             |   | 荣誉级别      | 1994al.2,49782.91.514          |       |
| @ *A#0                 |                              |      |                                                         |   |                       |      |             |   |           |                                |       |
|                        |                              |      |                                                         |   |                       |      |             |   |           | 電話者 Windows<br>なので必要でに、<br>ののの | 120   |

# 二、"守重"公示申报流程

# (一) 公示程序步骤

公示程序一共分五个步骤:

- 网上申报。自4月20日起,申报企业可登录辽宁省企业信用协会网站(http://www.lnsqyxy.com),进入"信息管理系统",在线填写《"2023-2024年度辽宁省守合同重信用企业"申报表》等相关数据。
- ② 系统测评。委托第三方征信机构,对申报企业所提交的填报数据进行综合测评,量化具体分值。(测评总分值设定为1000分)。
- ③ 征信核查。重点对申报企业2023-2024年度在安全生产、产品质量、 劳动用工、环境保护、金融信贷、依法纳税、登记注册、司法裁判 执行等方面的"社会信用记录"和"被执行人记录"情况进行征 信核查。对核查出存有"异常名录"或者其它违法违规行为等不良

记录的申报企业,省协会将告知在一定期限内进行信用修复;在规定的期限内完成信用修复的,将不影响其公示资格。

- ④ 公示认定。对符合公示认定条件的企业,将在省协会网站上予以公告。公告期满且无异议的,向社会正式公示。
- ⑤ **证书发放。**对已经公示的企业,省协会将向其发放"2023-2024年 度辽宁省守合同重信用企业"证书。
- (二) 提交纸质材料

1. 申报"守重"公示企业除了在网上填报数据外,还要提供邮寄下列书式材料:

- ▶ 《辽宁省"守合同重信用"企业公示活动申报表》;
- 《辽宁省"守合同重信用"企业公示活动申请承诺书》(须经法定代表 人签字);
- ▶ 营业执照副本复印件;
- ▶ 有关资质证书、荣誉证书复印件;
- 2. 申请信用评级的企业还应提交下列书式材料:
- ➤ 《2023-2024 年度企业财务报表》(即《资产负债表》、《损益表》、 《现金流量表》)。

#### 注意:

网上在线申报截止时间为: 2025年7月31日

以上材料均需要加盖公章后邮寄至辽宁省企业信用协会

#### (三) 申报企业说明

申报分为新申报和保留资格申报。其中,未参加过以往年度"守重" 公示活动的企业,是系统中的新户,需要按新申报程序办理;已参加过以 往年度省级"守重"公示活动的企业,是系统中的老户,要按保留资格程 序办理。新户、老户在申报程序上略有不同:新申报企业需要先注册,登 录并完善企业基本信息,经后台审核通过后,再进行申报;保留资格企业 则不需要进行注册,按原账号登录系统后,可以直接进行申报。

#### 三、"守重"公示申报操作

前面已经介绍了申报流程,这里主要讲在网上如何具体操作。具体 操作有以下几步:

- 注册(仅新户需要,是为了获得网上申报资格);
- 登录;
- 申报;
- 审核(无需企业操作);
- 公示 (无需企业操作)。

#### (一) 注册

进入辽宁省企业信用协会网站(网址: www.lnsqyxy.com),点击 页面右上角"辽宁省企业信用协会信息管理系统"进入登录界面,点 击"还没有帐号? 立即注册"进入注册界面,进行账号注册。

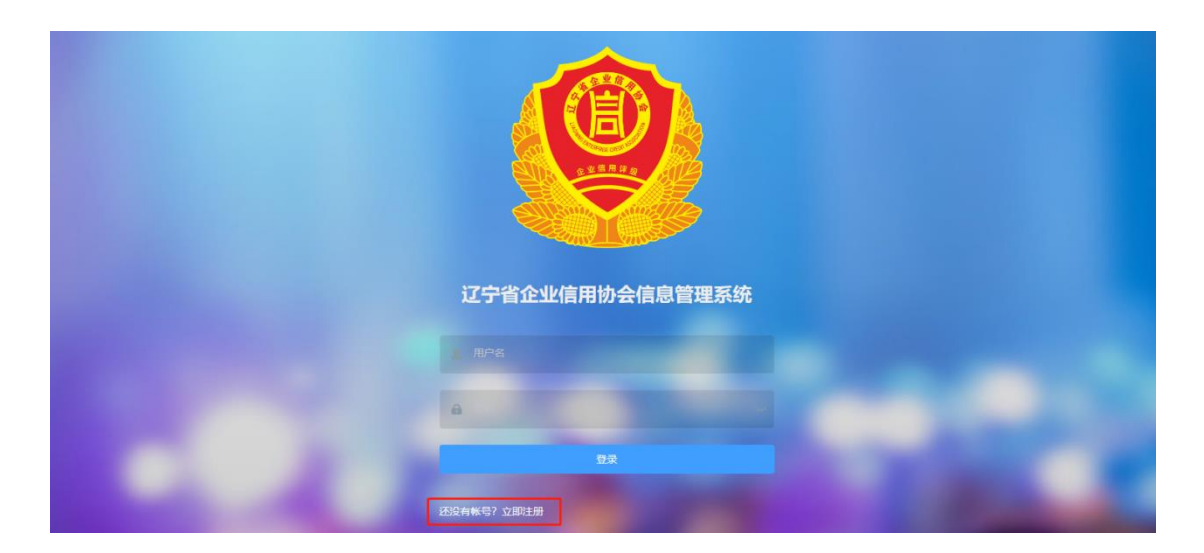

注册主要是获得网上申报资格。填写企业注册信息时,带红色星号 的指标项是必填项。

#### 需要特别说明是:

注册前,请仔细阅读《辽宁省"守合同重信用"填报说明》;

统一社会信用代码:按照营业执照上的详细名称认真填写,要求必须准确, 注册成功后,作为登录账号使用;注册过的统一社会信用代码无法重复注 册,可以使用统一社会信用代码+初始密码进行登录,如果登陆成功说明 已经完成注册;

| Coscession  |                       | B    | 有账号? 登案 |                    |
|-------------|-----------------------|------|---------|--------------------|
| 企业基本信息      |                       |      |         |                    |
| * 统一社会信用代码  | 词输入企业的统一社会信用代码        |      |         |                    |
| * 企业名称      | 请输入企业企业名称             |      |         |                    |
| - 地区        | 1012539               |      |         |                    |
| * 企业注册类型    | ◎ 内資企业 ○ 外南投资企业       |      |         |                    |
| * 内资企业      | 有限责任公司 ~              |      |         |                    |
| *企业现模       | ○ 大型 ○ 中型 ○ 小型 ○ 微型   | ● 其他 |         |                    |
| *发证机关       | 请输入发证机关               |      |         |                    |
| * 通讯地址      | 请输入通讯地址               |      |         |                    |
| * 注册资本 (万元) | - 0.00 +              |      |         |                    |
| * 成立日期      | 请输入成立日期               |      |         |                    |
| * 经营期限      | 请输入经营期限               |      |         |                    |
| * 法人代表      | 请输入法人代表               |      |         |                    |
| • 固定电话      | 请输入固定电话 (区号-电话号码或手机号) |      |         |                    |
| 会员基本信息      |                       |      |         |                    |
| * MFR0      | 词相称入由印刷               |      |         |                    |
| * 手机号       | 涛输入手机号                |      |         |                    |
| - 康码        | 诸喻入密码                 |      |         |                    |
| * 确认账码      | 请施认愿码                 |      |         |                    |
| * 圖形验证码     | 國形验证码                 | LJW5 |         |                    |
|             |                       |      |         | with Mindows       |
|             |                       | 注册   |         | 转到"设置"以激活 Windows。 |

**公司名称:**按照营业执照上的详细名称认真填写,要求必须准确,将来发 公示证明时用:

**通讯地址:**请务必认真填写,作为后续邮寄纸质发票,发放证书、牌匾的 默认邮寄地址使用;

**邮箱**:需填写真实有效电子邮箱,以便日后找回密码使用;同时作为发送 电子发票、证书等默认邮箱使用;

**手机号:**需填写真实有效手机号,以便日后找回密码使用;同时作为邮寄 快件时的联系电话使用;

**密码:**设置登录系统的密码,建议使用较为复杂的密码组合,并作妥善保管;

注册成功后,系统自动跳转到登录界面,企业便可登录系统;完善企业基本信息并提交审核。

| <b>小小甘水</b> 造由                                      |                                   | 请重击编辑按钮完善                             | 企工基本信息升提交审核    |                          |
|-----------------------------------------------------|-----------------------------------|---------------------------------------|----------------|--------------------------|
| 证亚曼本语言                                              |                                   |                                       |                |                          |
| 统一社会信用代码                                            | 912                               | 32X 1                                 | 企业名称           | 沈阳歌 1公司                  |
| 金业注册挑型                                              | 内语介                               | 任公司                                   | 企业规模           | 小型                       |
| 发证机关                                                | 沈阳市。                              | · · · · · · · · · · · · · · · · · · · | 應讯地址           | 沈北新 -10号                 |
| 注册资本 (万元)                                           | 2 32                              |                                       | 成立日期           | 2005 3日                  |
| 行业                                                  |                                   |                                       | 经暂期限           | 2005年 2005年 2005年 12月13日 |
| 法人代表                                                | 1.00                              |                                       | 网址             |                          |
| 周空电话                                                |                                   |                                       |                |                          |
| 技术人员数                                               |                                   |                                       | 管理人员数<br>其他人员数 |                          |
| 联系人                                                 |                                   |                                       | 联系人职务          |                          |
| 联系人传真                                               |                                   | 1                                     | 联系人邮箱          | syc om                   |
| 联系人移动电话                                             | 13                                | 1 1                                   | 联系人固定电话        |                          |
| 经营范围                                                |                                   |                                       |                |                          |
|                                                     |                                   |                                       |                |                          |
|                                                     |                                   |                                       |                |                          |
| 普西 / 空間資料 / 企业基本                                    | (1) 10                            |                                       |                |                          |
|                                                     | 修改信息                              |                                       |                | ×                        |
|                                                     |                                   |                                       |                |                          |
| 企业基本信息                                              | * 统一社会信用代码                        | 91 912 992582X                        |                |                          |
| 統一社会的用代码                                            | 组织机构编码                            | 请输入企业的统一社会信用代码                        |                | 約限公司                     |
| REARANASS                                           | * 企业名称                            | 沈" · ····· 公司                         |                | 沈北新区                     |
| 企业注册类型                                              | * 100 FX                          | 70% / 沙田市 / 沙北新区                      |                |                          |
| SHERIM                                              |                                   | ALS IN / DURING / DURINGLE            |                | (俳73-10冊                 |
| 注册资本 (万元)                                           | *企业注册类型                           | ○ 内資企业 ○ 外間投資企业                       |                | 8                        |
| 行业                                                  | * 内资企业                            | 有限责任公司 >                              |                | 日至2035年12月1              |
| 法人代表                                                | * 企业规模                            | ○ 大型 ○ 中型 ● 小型 ○ 微型 ○ 其他              |                |                          |
| 周空电话                                                | *发证机关                             | 次田 <sup>(4-14</sup> 軍局                |                |                          |
| 在职人员总数                                              |                                   |                                       |                |                          |
| 技术人员数                                               | - Matricell                       | 227 2                                 |                |                          |
|                                                     | * 注册资本 (万元)                       | - 2 1,52 +                            |                | 日至2035年12月1              |
| 法人代表                                                | *成立日期                             | 20                                    |                |                          |
|                                                     | * 经增加限税                           | 20^~~~~ 12月13日                        |                |                          |
| 在职人员总数                                              |                                   |                                       |                |                          |
| 技术人员数                                               | * 法人代表                            | ·                                     |                |                          |
| 联系人                                                 | * 固定电话                            | 562                                   |                |                          |
| 联系人传真                                               | PBL                               | 调输入网注                                 |                | com                      |
| 联系人移动电话                                             | 的政治研                              | 游输入由现端码                               |                |                          |
| 行业                                                  | • 63-85/25 III                    | 低压束器 訪雪产品 电漂设备 当防设备及产品 心理心理           | 电线电 _          | 日至2035年12月1              |
| 法人代表                                                | AT BUSICES .                      | 端、间门及原、消防电源监控设备、应急照明和疏散指示产品           | , 助火门          |                          |
| 用空电话                                                | * 府属行业                            | illing.                               |                |                          |
| 在职人员总数                                              | • 在职人员总数                          | - 26 +                                |                |                          |
| 技术人员政                                               |                                   |                                       |                |                          |
| 联系人                                                 | * 管理人员数                           | - 4 +                                 |                |                          |
| 477.Mk                                              | •技术人员数                            | - 8 +                                 |                | 日至2035年12月1              |
|                                                     | • 其他人员数                           | - 14 +                                |                | 日至2035年12月1              |
| 法人代表                                                | * 联系人                             | . 1                                   |                |                          |
| 图定电话                                                | a manufactory of the second       |                                       |                |                          |
|                                                     | *联系人职务                            | 2 1                                   |                |                          |
| 在职人员总数                                              | • 联系人传真                           | ( 32                                  |                |                          |
| 在职人员总数 按术人员数                                        |                                   |                                       |                |                          |
| 在职人员总数<br>技术人员数<br>联系人                              | • 取示人前的                           | sy ' com                              |                |                          |
| 在很人员总数<br>他东人员数<br>联系人                              | • 联系人邮箱                           | sy com                                |                | com                      |
| 在职人员总数<br>技术人员数<br>联系人<br>联系人传真<br>联系人修改            | · 取新人邮箱                           | sy ** 'com                            |                | com                      |
| 在部人员总数<br>技术人员数<br>联张人<br>联系人称数<br>联系人称的地话<br>经期10图 | • 联系人邮箱<br>• 联系人移动电话<br>• 联系人图法电话 | yy - com<br>                          |                | com                      |

登录成功后,选择左侧菜单导航栏->企业基本信息栏目,点击"编辑" 按钮,补充完整企业基本信息并"提交"审核。

注意:此处完成企业基本信息填写并提交审核后,等待管理员审核通过, 即可进行后续的填报工作。

注册操作步骤是:点击注册→填写信息→注册→登录→完善企业基本信息

→提交审核。

## (二) 登录

进入辽宁省企业信用协会网站(网址: www.lnsqyxy.com),点击"信息管理系统"进入辽宁省企业信用协会信息管理系统登录界面,输入统一社会信用代码,注册时填写的密码,如果是老户登录,使用原来设置的密码,忘记密码的请联系协会管理员重置,初始密码:111111,登录系统后务必进入个人中心->密码修改栏目完成密码修改,以保证账户的安全!

|                                                                                               | 辽宁省企业信用协会信息管理系统 |   |
|-----------------------------------------------------------------------------------------------|-----------------|---|
|                                                                                               |                 |   |
|                                                                                               | <b>a</b>        |   |
|                                                                                               | 登录              |   |
| and the second second                                                                         | 还没有帐号? 立即注册     |   |
| 辽宁省企业信用协会 王 首页 / 个人中心 / 密码设置                                                                  |                 | 6 |
| 48 盖页<br>• 网家品                                                                                |                 |   |
| ■ 今重资料 /<br>「<br>「<br>「<br>「<br>」<br>」<br>」<br>」<br>」<br>」<br>」<br>」<br>」<br>」<br>」<br>」<br>」 |                 |   |
| 山信用学级 法输入运行                                                                                   |                 |   |
| じ 言例链接 特別人家研                                                                                  |                 |   |
| ◎ ↑A中O                                                                                        |                 |   |
| 名 会局面                                                                                         |                 |   |
| ▲ 密码设置                                                                                        |                 |   |

(三) 申报

按照要求填写五个栏目申报数据:1. 企业和品牌、2. 合同管理与规范、 3. 合同履约状况、4. 企业经营效益、5. 社会责任与信誉共五个栏目。以上 五个栏目填写完成后分别提交审核,等待审核完成后进行"守重"提交申 报。

注意:此五个栏目填写申报数据无先后顺序,但是必须全部完成五个栏目的数据申报的填写并提交,才可以进入到"守重"的审核环节。

#### 1. 企业和品牌

选择"守重资料->企业和品牌->企业和品牌填报"栏目后,选择需要 填报的年度"2023-2024"年度,进行填报。

| A Teaswanne | 三 首贞 / 守重资料 / 企业和品牌                    | A TERENDATION AND A |   |                    |     |      |   |  |    |          | <u>ب</u> |
|-------------|----------------------------------------|---------------------|---|--------------------|-----|------|---|--|----|----------|----------|
| 49 前页       | 2021-2022年度企业守重填报                      | ^                   |   |                    |     |      |   |  |    |          |          |
| ■ 9383044 ^ | 2021-2022年度全业守重填报 🖊                    | 0.00                | + | * 2022年末资产总额(万元)   |     | 0.00 | + |  |    |          |          |
| 企业基本信息      | 2019-2020年度企业守重填报<br>2017-2018年度企业守重填报 |                     |   |                    |     |      |   |  |    |          |          |
| 企业和結構       | 2015-2016年度企业守重填报                      | 0.00                | + | * 2022年销售总融(万元)    |     | 0.00 | + |  |    |          |          |
| 企业和品牌填报     | * 2021境内销售额(万元)                        | - 0.00              | + | * 2022境内崎售额(万元)    |     | 0.00 | + |  |    |          |          |
| 企业和品牌信息     | * 2021销售省份数(个)                         | - 0                 | + | * 2022销售省份数(个)     |     | 0    | + |  |    |          |          |
| 合同管理与规范 ~   | * 2021销售外贸出口额(万美元)                     | - 0.00              | + | * 2022销售外贸出口额(万美元) |     | 0.00 | + |  |    |          |          |
| 合同重約40兄 ~   | * 2021出口国家或者地区裁(个)                     | - 0                 | + | * 2022出口国家或者地区数(个) |     | 0    | + |  |    |          |          |
| 合同题的状况      | * 知识产权专利权发明(件)                         | - 0                 | + | * 认证情况质量认证         | ं भ | 0 无  |   |  |    |          |          |
| 企业经常效益 🗸    | *知识产权专利权实用新型(件)                        | - 0                 | + | "认证情况环保认证          | ं म | ○ 无  |   |  |    |          |          |
| 社会责任与信誉 👋   | *知识产权专利权外观设计(件)                        | - 0                 | + | "认证情况产品认证          | ं म | ○ 无  |   |  |    |          |          |
| 守重提报        | * 注册商标(件)                              | - 0                 | + | "认证情况叫他            | ं म | ○ 无  |   |  |    |          |          |
| 山(四田评级) 、   | ^ 體名商标(件)                              | - 0                 | + | * 企业用处行业特许资质和许可证   | ं म | 〇 无  |   |  |    |          |          |
| C' KREA     | *著名商标(件)                               | - 0                 | + | * 企业间处行业经营资质等级划分   | ं म | ○ 无  |   |  |    |          |          |
| ◎ 个人中心 ~    | * 著作权(件)                               | - 0                 | + |                    |     |      |   |  |    |          |          |
|             |                                        |                     |   |                    |     |      |   |  | 12 | 數活 Windo |          |

注意: 右下角有两个按钮, "保存"和"提交";

保存:不对必填项进行校验,允许部分填写进行保存,方便进行数据 核对后继续填写剩余内容,点击保存按钮不会提交至管理员审核;

提交:必须完成所有必填选项的填写,标红的为必填项;点击提交后 提交至管理员审核,且不再允许修改;所以在提交前请仔细检查填报数据 (如果需要修改,联系管理员退回即可)。

企业完成填报后保存就可以在"守重资料->企业和品牌->企业和品牌 信息"栏目下看见自己填报情况,并且计算当前的系统评分,点击"查看" 按钮可以查看填报信息,并且支持直接打印输出。

| 🥮 辽宁青企业临用协会                            | ■ 前页  | (守重資料 / 企业和品牌 / | 企业和品牌信息          |                      |                      |          |                                 |                      |              |       |                   |            |
|----------------------------------------|-------|-----------------|------------------|----------------------|----------------------|----------|---------------------------------|----------------------|--------------|-------|-------------------|------------|
| 48 首页                                  |       |                 |                  |                      |                      |          |                                 |                      |              |       |                   | + 1816     |
| • #1932.00 III                         | 编号    |                 |                  | 填报状态                 | 提作                   |          |                                 |                      |              |       |                   |            |
| 企业基本信息                                 | 1     |                 | 2021-2022年度企业守重单 | 旧民                   |                      |          | 编程中                             | 61                   | 2023-04-05 2 | 10:07 | B@#               |            |
| 企业和品牌                                  | 共1条   | 20寮/页 ~ < 🚺     | ■ > 前往 1 页       |                      |                      | ,        |                                 |                      |              |       |                   |            |
| <b>亚利利日时收益相当时</b>                      |       |                 |                  |                      |                      |          |                                 |                      |              |       |                   |            |
| 企业和品牌信息                                |       |                 |                  |                      |                      |          |                                 |                      |              |       |                   |            |
|                                        | I     |                 |                  |                      |                      |          |                                 |                      |              |       |                   |            |
| 🥮 Сталияны                             | E 首页  | の重点料 / 企业和品牌    |                  |                      |                      |          |                                 |                      |              | ×     |                   |            |
| 489 111页                               |       |                 |                  |                      |                      |          |                                 |                      | © 1100       |       |                   | + 10.52    |
| - 中重資料 へ                               | 99.13 |                 |                  |                      | 企业和品牌                | 報经营管理    |                                 |                      |              |       | ATT HERE ACCOUNTS | inter .    |
| 企业基本信息                                 |       |                 | 项目/年份            |                      | 2021年                |          |                                 | 2022年                |              |       | BR#               |            |
| 企业和高牌                                  |       |                 | 年末遊产总額 (万元)      |                      |                      |          | 4                               |                      |              |       |                   |            |
| 企业和品牌填展                                | 共1条   | 20景/页 🧹 🤇       | 年納傷总額 (万元)       | 1 25                 |                      |          | 18                              |                      |              |       |                   |            |
| 企业上和品牌和自由                              |       |                 | 销售情况             | 境内操作<br>納集 。<br>外留 ^ | 115 万元<br>(元<br>(地区) |          | 境内執作<br>精善。<br>外留: 0 下。<br>出口 6 | 185 万元<br>4元<br>(地区) |              |       |                   |            |
| 合同管理与规范 ~                              |       |                 |                  | 质量认证                 |                      |          | *                               |                      |              |       |                   |            |
| 合同屋约状况 ~                               |       |                 |                  | 环保认证                 |                      |          | 无                               |                      |              |       |                   |            |
| 1999-1999-1999-1999-1999-1999-1999-199 |       |                 | 认证情况             | 产品认证                 |                      |          | 有                               |                      |              |       |                   |            |
| 社会责任与信誉 ~                              |       |                 |                  | <b>34</b> /B         |                      |          | 无                               |                      |              |       |                   |            |
| 今重建設                                   |       |                 |                  |                      | 发明                   | <u> </u> |                                 | 注册简标                 |              |       |                   |            |
| ali summerse ~                         |       |                 | 901R/***82       | 专利权                  | 实用新型                 | -        | 南标                              | 驰名南标                 | -            |       |                   |            |
| C1 #1990446                            |       |                 |                  | 777 (1-477           | 外观设计                 | 18.      |                                 | 著名简标                 |              |       |                   |            |
| 10 ALMA V                              |       |                 |                  |                      |                      |          |                                 |                      |              |       |                   |            |
|                                        |       |                 |                  | 如有,企业是否              | 取得特许资质和              | 許可证      |                                 |                      |              |       |                   |            |
|                                        |       |                 | 经营资质             | 企业所处行业组              | 营资质等级划分              | r        | 1                               |                      |              |       |                   | 激活 Windows |
|                                        |       |                 |                  |                      |                      |          |                                 |                      |              |       |                   |            |

点击"编辑"按钮继续完善填报信息,确认无误后点击"提交"按钮 进行申报,等待审核。已提交的信息无法修改,如需修改请联系管理员退 回。

| 🥮 істалыяныя | 一 首页 / 守重资料 / 企    | 20品牌 / 企业和品牌信息      |      |    |                  |       |           |
|--------------|--------------------|---------------------|------|----|------------------|-------|-----------|
| 48 首页        |                    |                     |      |    |                  |       | + tate    |
| - 守服资料 へ     | 编号                 | 填服批次                | 批次状态 | 得分 | 填报时间             | 填报状态  | 操作        |
| 企业基本信息       | 1                  | 2021-2022年度企业守重填版   | 城長中  | 61 | 2023-04-06 20:07 | Eller | • 28 2 MS |
| 企业和品牌有限      | 共1条 <b>20魚/页</b> ∨ | < <b>1</b> > m社 1 页 |      |    |                  |       |           |
|              |                    |                     |      |    |                  |       |           |

# 2. 合同管理与规范

选择"守重资料->合同管理与规范-> 合同管理与规范填报"栏目后, 选择需要填报的年度"2023-2024"年度,进行填报。

| 🥮 (27939-042000)                                                                                                    |                                                                                                    | 2                                                                  |
|----------------------------------------------------------------------------------------------------|----------------------------------------------------------------------------------------------------|--------------------------------------------------------------------|
| an (4)(1)                                                                                                    | 2023 2022 million                                                                                                    |                                                                    |
|                                                                                                    |                                                                                                    |                                                                    |
| 10-10-20 - 0-05.05                                                                                                    | 2021-2022年時5日本17年4月1日<br>2010-2020年時時日午早期1日                                                                                                    | · HYRANGENERAL · ANA-INTER · ANALYSIA                              |
| distantiation                                                                                                    | 2017-2010年度中心中間周期                                                                                                    |                                                                    |
|                                                                                                    | 2015-2016年度企业运行期间                                                                                                    | <ul> <li>二十四回的现金6、主印日本的有效46 (单十回现金966)用</li> </ul>                 |
| A ROUTE FOR A ROUTE                                                                                                    | IN JAPLANS INCASI INCASS                                                                                                    |                                                                    |
| A COMPLETE CONTRACTOR                                                                                                    | - MEINAAND HARADE HARADE                                                                                                    | ○ 消停回去经济常有 □ 回诊管理 医蛋白白软化人切留白素有 □ 力带有限化人人切处化带                       |
|                                                                                                    | * BTG-Ast-Astron 04:0979-001 10:040-Astron-                                                                                                    |                                                                    |
| @1-039000M ~                                                                                                    | THE REPORT OF A PERSON OF A PERSON OF A PE   |                                                                    |
| 19-19-49-2212-44                                                                                                    |                                                                                                    |                                                                    |
| Analysis of the second second se | <ul> <li>All PERSON PROCESS DALAMENTAL</li> <li>Mental Process Distribution Control of Control of Cont</li></ul> |                                                                    |
| TERN                                                                                                    | 第4代4月12日213月1日 今回3日519年上月1日                                                                                                    |                                                                    |
| di emurcha v                                                                                                    | 「高市中学和高市」の本質型14元                                                                                                    |                                                                    |
|                                                                                                    | WARPHINE WHAT BEING THE AND THE AND TH   | - 小語(HPANN) - A SAN語(HPANN) - 小語(HPANN) - A SAN語(HPANN) - 語(HPAND) |
|                                                                                                    |                                                                                                    | ・戦争体制後期などので、 かった後年に学校 word/accel#4500 の 直回電理数件 〇 単下登出              |
| © 10.000 ~                                                                                                    |                                                                                                    |                                                                    |
|                                                                                                    | were could be readed the readers and readers and                                                                                                    | 二次 Windows                                                         |
|                                                                                                    | * 公務協問管理な形人政 - 0 +                                                                                                    | · 网络管理 1 对应收和你的保证任何分析 1 对应该和你的任何分析 1 在军人也没用的是代军下已和明治的场际进行分析        |
|                                                                                                    |                                                                                                    |                                                                    |

注意:右下角有两个按钮,"保存"和"提交";

企业完成填报后保存就可以在"守重资料->合同管理与规范-> 合同管理与规范-> 合同管理与规范信息"栏目下看见自己填报情况,并且计算当前的系统评分,点击"查看"按钮可以查看填报信息,并且支持直接打印输出。

| 堡 辽宁商企业信用协会                                  | 三 首页 / 守重资料 / 合同管<br>  | 理与规范 / 合同管理与规范信息    |                                              |              |             |                  |         |                                  |
|----------------------------------------------|------------------------|---------------------|----------------------------------------------|--------------|-------------|------------------|---------|----------------------------------|
| 48 前页                                        |                        |                     |                                              |              |             |                  |         | + 4318                           |
| ■ 守重資料 ^                                     | 编号                     | 填服批次                | 结报时间                                         | 编报状态         | 操作          |                  |         |                                  |
| 企业基本信息                                       | 1                      | 2021-2022年度企业守      | 重填报                                          | 城居中          | 159         | 2023-04-06 20:39 | 已保存     | 0 22 2 MS                        |
| 企业和品牌 ~                                      |                        |                     |                                              |              |             |                  |         |                                  |
| 合同管理与规范 ∧                                    | 共1条 20条/页 ·            | ( 1 ) 前往 1 页        |                                              |              |             |                  |         |                                  |
| 合同管理与规范填报                                    |                        |                     |                                              |              |             |                  |         |                                  |
| 合同管理与规范信息                                    |                        |                     |                                              |              |             |                  |         |                                  |
|                                              | I                      |                     |                                              |              |             |                  |         |                                  |
| 🧕 辽宁青业业优用协会                                  | 重 首页 / 守重资料 / 合同管理<br> | 医与规范 / 合同管理与规范体制    |                                              |              |             |                  |         | 🕗 . <sup>*</sup>                 |
| 499 前页                                       |                        |                     |                                              |              |             | ×                |         | + 50.51                          |
| ■ 今里沒料 ~                                     | 19.5                   |                     | <b>今回營理</b> 5 4 7                            | 5            |             |                  | MINUTES | Hert:                            |
| 企业超本的国                                       |                        | 会同經濟管理机构            | 日时日建一分の                                      | 6            |             |                  |         | 0.00 2.60                        |
| <u> </u>                                     |                        | 合同规范管理部门负责人         | <u>姓名</u> 利 <u></u><br>迎格 其他                 | (80)         | 联系方式        | 98               |         |                                  |
| 6P#325-3975 ^                                | 共1条 20条/页 √            | 合同规范管理制度            |                                              | [建制度]合同签订评审  | (制度,合同签订评审制 | 1度,合同签订评         |         |                                  |
| 合同管理与规范填展                                    |                        | 合同规范管理人员数           |                                              | 1            |             |                  |         |                                  |
| A TELEVISION IN A REAL OF A                  |                        | 格式条款是否备案            | 无规定                                          | 格式安式有否违规     | 紀慶 无        |                  |         |                                  |
| LETTY BLUE OF MUCCHINAR                      |                        | 行业有无合同示范文本          | 有适合本企业使用                                     |              |             |                  |         |                                  |
| 合同間的状況                                       |                        | 次日/中度<br>次入性会同时更加的家 | 2021年(%)                                     | 2022年(%)     |             |                  |         |                                  |
|                                              |                        | 支出性合同书面签约率          |                                              |              |             |                  |         |                                  |
|                                              |                        | 合同示范文本使用率           | U                                            |              |             |                  |         |                                  |
|                                              |                        | 合同签订授权委托管理          | 部分使用书面授权委托、部分口头授权委托                          |              |             |                  |         |                                  |
| 社会責任与信誉 >                                    |                        |                     | 合同签订审批 (可多选):                                |              |             |                  |         |                                  |
| STILLER RE                                   |                        | 合同签订审核管理            | 所有合同都有专门的审核部门或者专人审核重大                        | :合同由相关部门流转   | 审核,直接由总经理审  | H5               |         |                                  |
| alı materia                                  |                        |                     | 合同签订审核内容(可多选):<br>对方主体资格和经营范围,对方签约人的合法性,R    | け方覆約転力、対方資産  | 8秋况         |                  |         |                                  |
|                                              |                        |                     | 有无合同档案管理部门:有                                 |              |             |                  |         |                                  |
| CS TRANSPORT                                 |                        |                     | 台频登记形式:                                      |              |             |                  |         |                                  |
| 《》 不人中心 ···································· |                        |                     | 办公软件电子化 word/excel等制表                        |              |             |                  |         |                                  |
|                                              |                        | 古の地震和台州管理           | 台所内容:<br>合同编号:应履行时间,实际履行时间,客户名称,签<br>税,应履行金额 | (订时间,合同标约,合同 | 教量,合同全额,履行  | 光正实际履行会          |         | 激活 Windows<br>转到"设置"以题话 Windows。 |

点击"编辑"按钮继续完善填报信息,确认无误后点击"提交"按钮 进行申报,等待审核。已提交的信息无法修改,如需修改请联系管理员退 回。

#### 3. 合同履约状况

选择"守重资料-> 合同履约状况-> 合同履约状况填报"栏目后,选择需要填报的年度"2023-2024"年度,进行填报。

| 🥮 辽宁晋企业信用协会  | 主 首页 / 守重资料 / 合同是约状况 / 合同是约t               | CRUM | E .  |   |                          |      |   |                                  |   |
|--------------|--------------------------------------------|------|------|---|--------------------------|------|---|----------------------------------|---|
| <b>命 前</b> 页 | 2021-2022年度企业守重项报 ^                        |      |      |   |                          |      |   |                                  |   |
| ■ 守重資料       | 2021-2022住唐 企业公司结局                         |      |      |   |                          |      |   |                                  | h |
| 企业基本信息       | 2019-2020年度企业守测地展                          |      | 0    | + | * 2022收入性书面合同总数(份)       | 0    | + |                                  | H |
| 企业和品牌 🗸 🗸    | 2017-2018年度企业守重填报 (份)<br>2015-2016年度企业守重填报 |      | 0    | + | 2022支出性书面合同总数(份)         | 0    | + |                                  |   |
| 合同管理与规范      | * 2021收入性书面合同总金额(万元)                       |      | 0.00 | + | 2022收入性书面合同总金额(万元)       | 0.00 | + |                                  |   |
| 合用服约代况       | * 2021支出性书丽合同总金额(万元)                       |      | 0.00 | + | 2022支出性书面合同总金额(万元)       | 0.00 | + |                                  |   |
| 合同屋约状况编程     | * 2021当年签订收入性书面合同总数(份)                     |      | 0    | + | * 2022当年签订收入性书面合同总数(份)   | 0    | + |                                  |   |
| 合同題約状況信息     | * 2021当年签订支出性书面合同总数(份)                     |      | 0    | + | * 2022当年签订支出性书面合同总数(份)   | 0    | + |                                  |   |
| 企业经常改量 ~     | * 2021当年签订收入性书面合同总金额(万元)                   |      | 0.00 | + | * 2022当年签订收入性书面合同总金额(万元) | 0.00 | + |                                  |   |
| 中重提接         | * 2021当年签订支出性书面合同总金额(万元)                   |      | 0.00 | + | * 2022当年签订支出性书面合同总金頔(万元) | 0.00 | + |                                  |   |
| 山 信用评级 ~     | * 2021当年应当履行收入性合同总额(份)                     |      | 0    | + | 2022当年应当履行收入性合同总数(份)     | 0    | + |                                  |   |
| 12 官用链接      | * 2021当年应当履行支出性合同总数(份)                     |      | 0    | + | 2022当年应当履行支出控合间总数(份)     | 0    | + |                                  |   |
| ◎ 个人中心 ~     | * 2021当年应当履行收入性合同总金额(万元)                   |      | 0.00 | + | * 2022当年应当履行收入性合同总金额(万元) | 0.00 | + |                                  |   |
|              | * 2021当年应当履行支出牲合同总金银(万元)                   |      | 0.00 | + | * 2022当年应当置行支出性合同总金额(万元) | 0.00 | + | 激活 Windows<br>转到"说意"以激活 Windows。 |   |
|              |                                            |      |      |   |                          |      |   |                                  |   |

注意: 右下角有两个按钮, "保存"和"提交";

企业完成填报后保存就可以在"守重资料-> 合同履约状况-> 合同履 约状况信息"栏目下看见自己填报情况,并且计算当前的系统评分,点击 "查看"按钮可以查看填报信息,并且支持直接打印输出。

| ② 辺宇崎会駅協用的会 王 首页 / 守服資料 / 合同間的状況 / 合同間的状況 / 合同間的状況 / 合同間的状況 / 合同間的状況 / 合同間的状況 / 合同間的状況 / 合同間的状況 / 合同間的状況 / 合同間的状況 / 合同間的状況 / 合同間的状況 / 合同間的 / の / の / の / の / の / の / の / の / の /                                                                                                    | <b>.</b> .       |
|----------------------------------------------------------------------------------------------------|------------------|
| A MO                                                                                                    | + \$9383         |
| ■ 今週2014 へ 編号 結果用法: 他比較志 得分 植脂肪同 zz                                                                                                    | 真服状态 操作          |
| 企业基本项目 1 2021-2022年度企业守重项级 現反中 300 2023-04-06 21:07                                                                                                    |                  |
| 企业和品牌 >                                                                                                    |                  |
| 共1 飲 20 服/页 ∨ < 1 > 能往 1 页<br>合问管理与规范 ∨                                                                                                    |                  |
|                                                                                                    |                  |
|                                                                                                    |                  |
|                                                                                                    |                  |
|                                                                                                    |                  |
|                                                                                                    |                  |
|                                                                                                    | R.               |
|                                                                                                    |                  |
|                                                                                                    | + 執用             |
|                                                                                                    | talifictus sints |
| 白戸が起きり入から                                                                                                    |                  |
| 2021年 2022年                                                                                                    |                  |
|                                                                                                    |                  |
| 第1条 20世界(第一) 第1条 20世界(第一) 2 |                  |
| 金额 (万元) 25                                                                                                    |                  |
| 合同座位式及 A 例如:(物) 9 7 7                                                                                                    |                  |
| <b>町</b> 町 金額(万元) 3 5 5                                                                                                    |                  |
| 合同是內状為陰線 当年应当 履行合同 分数 (分) ( )                                                                                                    |                  |
| 金額 (万元) 1 _ 5                                                                                                    |                  |
| 1 (0.8% //0) (2)                                                                                                    |                  |

点击"编辑"按钮继续完善填报信息,确认无误后点击"提交"按钮 进行申报,等待审核。已提交的信息无法修改,如需修改请联系管理员退 回。 4. 企业经营效益

选择"守重资料-> 企业经营效益->企业经营效益填报"栏目后,选择 需要填报的年度"2023-2024"年度,进行填报。

| 🥘 辽宁商企业总用协会         | 王 首页 / 守重资料 / 企业经常效益                   | 1 12:314 | e waxaa na na |   |                    |      |    |  | ſ    |      |
|---------------------|----------------------------------------|----------|---------------|---|--------------------|------|----|--|------|------|
| <b>45</b> 110.55    | 2021-2022年度企业中要值报                      |          |               |   |                    |      |    |  |      |      |
|                     | 2021-2022年度 0-40分時間部                   | 1        |               |   |                    |      |    |  |      |      |
| 企业基本信息              | 2019-2020年度企业守重填展                      |          | 0.00          | + | 2022营业收入增长率(%)     | 0.00 | +  |  |      |      |
| 企业和品牌               | 2017-2018年度企业守重调器<br>2015-2016年度企业守重编组 |          | 0.00          | 4 | * 2022主發业务利润率(%)   | 0.00 | +  |  |      |      |
| 合同管理与规范             | * 2021净资产收益率(%)                        |          | 0.00          | + | * 2022净资产收益率(%)    | 0.00 | +  |  |      |      |
| ARMONCE -           | - 2021资产负债率(%)                         |          | 0.00          | + | * 2022资产负债率(%)     | 0.00 | +  |  |      |      |
| 0487#334            | * 2021速动比率(%)                          |          | 0.00          | + | 2022)重动比率(%)       | 0.00 | +  |  |      |      |
| 企业经常效益编程            | * 2021应收账款周转率(%)                       |          | 0.00          | + | 2022症收账款同转率(%)     | 0.00 | +  |  |      |      |
| 企业经营效益信息            | * 2021逾期账款占应收账款比例(%)                   |          | 0.00          | + | 2022逾周账款占应收账款比制(%) | 0.00 | +  |  |      |      |
| 今重造版                | 2021逾期账款占成付账款比制(%)                     |          | 0.00          | + | 2022逾期账款占应付账款比制(%) | 0.00 | .+ |  |      |      |
| <b>di</b> (600748 ~ |                                        |          |               |   |                    |      |    |  |      |      |
| analy management    |                                        |          |               |   |                    |      |    |  | (RIT | 12 X |

注意: 右下角有两个按钮, "保存"和"提交";

企业完成填报后保存就可以在"**守重资料-> 企业经营效益->企业经营** 效益信息"栏目下看见自己填报情况,并且计算当前的系统评分,点击"查 看"按钮可以查看填报信息,并且支持直接打印输出。

| 🚇 辽宁青企业信用协会   | 首页 / 守重资料 / 企业经营效益 / | 企业经常改益信息                   |              |      |          |                  |      |            |
|---------------|----------------------|----------------------------|--------------|------|----------|------------------|------|------------|
| 48 首页         |                      |                            |              |      |          |                  |      | + #318     |
| ● 守重资料 ^      | 编号                   | 填服批次                       |              | 批次状态 | 得分       | 填报时间             | 填报状态 | 操作         |
| 企业基本信息        | 1                    | 2021-2022年度企业守重填报          |              | 塘掘中  | 140      | 2023-04-06 21:19 | E@#  |            |
| 企业和品牌 >       |                      |                            |              |      |          |                  |      |            |
| 合同管理与规范       | 共1家 20余(页 V          | 2 前在 1 页                   |              |      |          |                  |      |            |
| 合同履约状况 >      |                      |                            |              |      |          |                  |      |            |
| 企业经营效益        |                      |                            |              |      |          |                  |      |            |
| 企业经营效益填报      |                      |                            |              |      |          |                  |      |            |
| 企业经营效益信息      |                      |                            |              |      |          |                  |      |            |
| 🥘 Сталтана    | 首页 / 守重资料 / 企业经营效益 / | 企业经营效益信息                   |              |      |          |                  |      | <b>A</b> . |
| 68 前页         |                      |                            |              |      |          |                  |      | + 10.15    |
| ■ 今重資料 へ      | <u>49</u>            |                            |              |      |          |                  | 加限状态 | sin:       |
| 企业属本的图        | 1                    |                            |              |      |          | (6) #7160        | 887  | BHR 5 50 0 |
| 企业和品牌 ~       | 共1条 20条/页 → <        |                            | 企业经营效益       |      |          |                  |      |            |
|               |                      | 「万日」にん                     | 2021年(%)     | 2022 | έπ (θί)  |                  |      |            |
| 企业经营效益        |                      | 常业收入增长率                    | 2021+ (4)    | 2022 | AF ( /#/ |                  |      |            |
| 企业经营效益填服      |                      | 主意业务利润率                    | 1            | -    |          |                  |      |            |
| 企业经营效益信息      |                      | 净资产收益率                     |              |      |          |                  |      |            |
| 社会责任与信誉 >     |                      | 资产会债率                      |              | - E  |          |                  |      |            |
| - he comparis |                      | 通动比率                       | -            | -    |          |                  |      |            |
| 12 言网链接       |                      | 应收账款用转率                    | Ē            |      |          |                  |      |            |
| 《 个人中心 ~ ()   |                      | 通期除款点应收除款比例<br>逾期除款点应付除数比例 | <del>E</del> |      |          |                  |      |            |
|               |                      |                            | Г            |      |          |                  |      |            |
|               |                      |                            |              |      |          |                  |      |            |

点击"编辑"按钮继续完善填报信息,确认无误后点击"提交"按钮 进行申报,等待审核。已提交的信息无法修改,如需修改请联系管理员退 回。

#### 5. 社会责任与信誉

选择"守重资料->社会责任与信誉->社会责任与信誉填报"栏目后,选择需要填报的年度"2023-2024"年度,进行填报。

| 🧐 辽宁省企业信用协会                                                                                                    | 2021-2022年度企业守业编展                                           | 全面在            | 任与信言结核 | a l |      |                      |            |      |   |      |                     |             |
|----------------------------------------------------------------------------------------------------|-------------------------------------------------------------|----------------|--------|-----|------|----------------------|------------|------|---|------|---------------------|-------------|
| <b>6</b> NO                                                                                                    | 2019-2020年度正量分量項册<br>2017-2018年度企业分量項册<br>2015-2016年度企业分量项册 | 是              | 0 8    |     |      | " 補安监部门查处            | <b>一</b> 有 | 0 无  |   |      |                     |             |
| - Alight                                                                                                    | ・办理社会保险                                                     | 是              | 0 8    |     |      | 一产品质量违法行为            | ंत्र       | 〇 无  |   |      |                     |             |
| <u>☆₩₩</u> ≠08                                                                                                    | - 10-82191A                                                 | ्म             | 〇 无    |     |      | * 食品安全违法行为           | . #        | ○ 无  |   |      |                     |             |
| 白月管理与规范                                                                                                    | 生产经营违反环保法律法规                                                | 有              | 0 无    |     |      | 。逾期银行贷款              | 有          | 〇元   |   |      |                     |             |
| 合用更约状况                                                                                                    | * 产品或服务违反环保规定                                               | 0 <del>#</del> | 〇五     |     |      | ,进出口违法行为             | 有          | 〇无   |   |      |                     |             |
| 企业经营效益                                                                                                    | 2021末执行法院判决。裁定事项(次)                                         |                | 0      | +   | 2    | 022木执行法院判决、裁定事项(次)   |            | 0    | + |      |                     |             |
| 社会责任与信誉                                                                                                    | 2021末执行仲裁机构裁决事项(次)                                          |                | 0      | +   |      | 2022未执行仲裁机构裁决事项(次)   |            | 0    | + |      |                     |             |
| 社会責任与信言項批                                                                                                    | 2021公益捐赠折合金额(万元)                                            |                | 0.00   | +   |      | 2022公益捐赠折合金额(万元)     |            | 0.00 | + |      |                     |             |
| 社会責任与信言信息                                                                                                    | "其他违法违规行为                                                   | <b>7</b>       | 〇天     |     |      |                      |            |      |   |      |                     | + 153121111 |
| di temirte 🕤                                                                                                    | "证书名称 消除入证书名称                                               |                |        |     | 证书编号 | 诸喻入证书编号              |            |      |   | 有效期限 | SING A PERSONNER    |             |
| 13 官利抵抗                                                                                                    | 发证机关 当地入为证机关                                                |                |        |     | 发证时间 | (1546-X-10-1219-1511 |            |      |   | 荣誉级别 | 游船大亚贸易用             |             |
| 《 《 《 《 《 《 》 《 》 》 </th <th></th> <th></th> <th></th> <th></th> <th></th> <th></th> <th></th> <th></th> <th></th> <th></th> <th></th> <th></th> |                                                             |                |        |     |      |                      |            |      |   |      |                     |             |
|                                                                                                    |                                                             |                |        |     |      |                      |            |      |   |      | 激活 Wind<br>特别"设置"以3 |             |

注意: 右下角有两个按钮, "保存"和"提交";

企业社会荣誉可以填多项,点击"添加社会荣誉"按钮,进行添加。 没有可以不填。

企业完成填报后保存就可以在"守重资料-> 社会责任与信誉->社会责 任与信誉信息"栏目下看见自己填报情况,并且计算当前的系统评分,点 击"查看"按钮可以查看填报信息,并且支持直接打印输出。 如果有社会荣誉,点击可以查看打印企业社会荣誉。

| 🥮 辽宁晋企业信用协会                                    | 三 首页 / 守重资料 / 社会表   | 任与信誉 / 社会责任与信           | 冒信息                                                                                                    |           |          |                  |            |          |         |           |         |
|------------------------------------------------|---------------------|-------------------------|----------------------------------------------------------------------------------------------------|-----------|----------|------------------|------------|----------|---------|-----------|---------|
| <b>ぬ</b> 首页                                    |                     |                         |                                                                                                    |           |          |                  |            |          |         |           | + \$138 |
|                                                | 编号                  | 填报批次                    | 11                                                                                                    | edentais: | 得分       | 城银时间             | 编报状态       | 21       | 会荣告     | 操作        |         |
| 企业基本信息                                         | 1 20                | 21-2022年度企业守重填报         |                                                                                                    | 編展中       | 100      | 2023-04-06 21:29 | BRI        | 8182.0   | 新先进单位   | • #2 44   | $\geq$  |
| 企业和品牌 ~                                        |                     |                         |                                                                                                    |           |          |                  |            |          |         |           |         |
| 合同管理与规范 ~                                      | 共1条 <u>20</u> ♣/页 ∨ | 〈 1 〉 前往                | 1 页                                                                                                    |           |          |                  |            |          |         |           |         |
| 合同题约状况 ~                                       |                     |                         |                                                                                                    |           |          |                  |            |          |         |           |         |
| 企业经营改造 🗸                                       |                     |                         |                                                                                                    |           |          |                  |            |          |         |           |         |
| 社会責任与信誉 ^                                      |                     |                         |                                                                                                    |           |          |                  |            |          |         |           |         |
| 社会责任与信誉填报                                      |                     |                         |                                                                                                    |           |          |                  |            |          |         |           |         |
| 社会責任与信誉信息                                      |                     |                         |                                                                                                    |           |          |                  |            |          |         |           |         |
|                                                |                     |                         |                                                                                                    |           |          |                  |            |          |         |           |         |
| (1) 辽宁晋全业位用协会                                  | 三 首页 / 守重资料 / 社会表   | 任年                      |                                                                                                    |           |          |                  | <          | @ 打印     |         |           | Ω       |
|                                                |                     |                         |                                                                                                    |           |          | -                |            |          |         | -         |         |
| 489 篇页                                         |                     |                         |                                                                                                    |           | 企业社会责任   | 士与信曾             |            |          |         |           | 十 項报    |
| ■ 守重資料 ^                                       | 编号                  |                         | 拖;                                                                                                    | 欠局工工资     |          | iii              |            | 4        | 会荣誉     | 服作        |         |
| 企业基本信息                                         | 1 20                | 21-2 劳动保护               |                                                                                                    | 员工均签订劳动   | 的合同      |                  |            |          | 的新先进单位  | 0 27 2 96 |         |
| 企业和品牌 ~                                        |                     |                         | the second second second second second second second second second second second second second second second se | 國计会保险     |          | -                |            |          |         |           |         |
|                                                | 共1条 20€/页 ∨         | C                       | 107                                                                                                    |           |          |                  |            | - 1      |         |           |         |
| 64 P2 IS AB-07904S                             |                     | 1995(1876)              | 101                                                                                                    | 001202x   |          |                  |            | - 1      |         |           |         |
| 合同履约状况 ~                                       |                     | 环墙保护                    | (±)                                                                                                    | 产经营违反环()  | 彩法律法规    |                  |            | - 1      |         |           |         |
| 企业经常效益                                         |                     |                         | j mij                                                                                                    | 品或服务违反到   | 不保规定     | E                |            | _        |         |           |         |
| 社会责任与信誉                                        |                     | 应令生产                    | <b>1</b>                                                                                                    | 大安全事故     |          |                  |            |          |         |           |         |
| 计杂责任与信誉值程                                      |                     | ALL.                    | 被                                                                                                    | 安益部门重处    |          |                  |            |          |         |           |         |
|                                                |                     | 产品质量                    | <i>≓l</i>                                                                                                    | 品质量违法行为   | þ        | 1                |            |          |         |           |         |
| dimministration and a                          |                     |                         |                                                                                                    |           |          |                  |            |          |         |           |         |
| 🕘 izфвенклюф                                   | 10 首页 / 守重资料 / 社会書  | <b>医切缩器</b> / 社会市(E2081 | 11-121.00.                                                                                                    |           |          |                  |            |          |         |           | 8.      |
| <b>49</b> 11 15                                |                     |                         |                                                                                                    |           |          |                  |            |          |         |           | + 44262 |
| ■ <7/82/0044 ^                                 | 59.45               |                         |                                                                                                    |           |          |                  |            | ×        | 1.92.00 | 252-13:   |         |
| 0-10-10-10-10-10-10-10-10-10-10-10-10-10       |                     | 1-20                    |                                                                                                    |           |          |                  | 1          | (C) FJEP |         |           |         |
| 合同管理与规范 ~                                      | 共1.祭 20∰//页 ─       | < _ ]                   |                                                                                                    |           | 企业社会     | 荣誉               |            | 1        |         |           |         |
| ARMENUCR ~                                     |                     | 证书名称                    |                                                                                                    |           | 科技创新先进   | 華位               |            |          |         |           |         |
| il-skirtettekki ~                              |                     | (正作句                    |                                                                                                    |           | 1.       |                  |            |          |         |           |         |
|                                                |                     | *5.50,003100            |                                                                                                    |           | <b>C</b> |                  |            |          |         |           |         |
| 社会的任与你們的問                                      |                     | SHERLOC                 |                                                                                                    |           | 1000     |                  | <i>a</i> c |          |         |           |         |
| -1-IELEEN                                      |                     | 2013203103              |                                                                                                    |           |          | 1                |            |          |         |           |         |
| di anere                                       |                     | 華質級別                    |                                                                                                    |           |          |                  |            |          |         |           |         |
| <ul> <li>(2) 中共由期</li> <li>(3) 个人中心</li> </ul> |                     |                         |                                                                                                    |           |          | _                |            |          |         |           |         |
|                                                |                     |                         |                                                                                                    |           |          |                  |            |          |         |           |         |
|                                                |                     |                         |                                                                                                    |           |          |                  |            |          |         |           |         |

点击"编辑"按钮继续完善填报信息,确认无误后点击"提交"按钮 进行申报,等待审核。已提交的信息无法修改,如需修改请联系管理员退 回。

6. 守重提报

选择"守重资料-> 守重提报"栏目后,可以看到待提交申报的守重信息,首先确保1.企业和品牌、2.合同管理与规范、3.合同履约状况、4. 企业经营效益、5.社会责任与信誉此五项填报数据均已提交;此外还要上 传汇款凭证,检查无误,最后点击"提报"按钮完成提交申报工作。

| 🧕 辽宁音企业信用协会  | 三 首页/ ミ  | ア重適料 / 守重堤服       |      |         |         |          |          |                  |         |        |      |
|--------------|----------|-------------------|------|---------|---------|----------|----------|------------------|---------|--------|------|
| <b>83</b> 首页 | 编号       | 填服批次              | 批次状态 | 汇款凭证    | 企业和品牌   | 合同管理与规范  | 合同履约状况   | 企业经营效益           | 社会责任与信告 | 守重资料提报 | 操作   |
| ■ 守重资料 ^     | 1        | 2021-2022年度企业守重填报 | 编版中  | • 上标    | 已提支(61) | 已建灰(159) | 已提交(30)  | <b>已</b> 提支[140] |         | 末選股    |      |
| 企业基本信息       | 2        | 2019-2020年度企业守重填报 | 已关闭  | ▲上传     | 未填写(0)  | 未填写(0)   | 未織写(0)   | 未填写(0)           | 未續写(0)  | 未思报    | ★ 服長 |
| 企业和品牌 ✓      | 3        | 2017-2018年度企业守重填报 | 已关闭  | ▲ 上传    | 未填写(0)  | 未填写(0)   | 未堪写(0)   | 未填写(0)           | 未堪写(0)  | 未開設    | ★ 提級 |
| 合同管理与规范 ∨    | 4        | 2015-2016年度企业守重填报 | 已关闭  | ● 上侍    | 未填写(0)  | 未填写(0)   | 未填写(0)   | 未填写(0)           | 未版写(0)  | 末選报    | ★ 重級 |
| 合同壓约状況       |          |                   |      |         |         |          |          |                  |         |        |      |
| 企业经营效益       | 共4条      | 20条页 🗸 🤇 1 🚿      | 前往 1 | 页       |         |          |          |                  |         |        |      |
| 社会责任与信誉 ✓    |          |                   |      |         |         |          |          |                  |         |        |      |
| 守重堤报         |          |                   |      |         |         |          |          |                  |         |        |      |
|              | I        |                   |      |         |         |          |          |                  |         |        | •    |
| 🔮 辽宁省企业信用协会  | 三 首页 / 9 | →重資料 / 守重提报       |      |         |         |          |          |                  |         |        |      |
| 488 首页       | 编号       | 填服微次              | 批次状态 | 汇款凭证    | 企业和品牌   | 合同管理与规范  | 合同屬约状況   | 企业经营效益           | 社会责任与信誉 | 守重资料提报 | 操作   |
| ■ 守重资料 ^     | 1        | 2021-2022年度企业守重填报 | 填积中  | • ±#    | 日审核(61) | 已审核(159) | 已审核(300) | 已审核(140)         |         | 未提报    |      |
| 企业基本信息       | 2        | 2019-2020年度企业守重填报 | 已关闭  | 去上修汇款凭证 | 未填写(0)  | 未執写(0)   | 未填写(0)   | 未填写(0)           | 未執写(0)  | 未提报    | ★ 超級 |
| 企业和品牌        | 3        | 2017-2018年度企业守重填报 | 已关闭  | ● 上传    | 未填写(0)  | 未築写(0)   | 未臨写(0)   | 未描写(0)           | 未統写(0)  | 末態报    | ≠ 截板 |
| 合同管理与规范 ◇    | 4        | 2015-2016年度企业守重填报 | 已关闭  | ● 上传    | 未填写(0)  | 未被写(0)   | 未城写(0)   | 未填写(0)           | 未號写(0)  | 未識級    | ▼ 個級 |
| 合同屋约状况 🗸     | 共4条      | 20条/页 🗸 🤇 🕇 🔿     | 前往 1 | ā       |         |          |          |                  |         |        |      |
| 企业受营效益       |          |                   |      |         |         |          |          |                  |         |        |      |
| 社会责任与信誉      |          |                   |      |         |         |          |          |                  |         |        |      |

#### 7. 信用评级

完成守重公示数据提报之后,需要进行信用评级的企业可以申请信用 评级,守重公示数据将作为企业信用评级的重要基础数据。此外还需要填 写主要财务表,选择"信用评级->主要财务表->主要财务表填报"栏目后, 选择需要填报的年度"2023-2024"年度,进行填报。

| 🥮 🖅 талыктыла      | 副 前页 / 信用评级 / 主要财务表 / 注                  |   | 25.30.162 |   |                                                                                                    |      |   | 🛃 .                                |
|--------------------|------------------------------------------|---|-----------|---|----------------------------------------------------------------------------------------------------|------|---|------------------------------------|
| <b>命 1</b> 1页      | 2021-2022年度企业守重填报                        |   |           |   |                                                                                                    |      |   |                                    |
| •9/10/00/44 ^      | 2021-20224935-0-024956018                | 1 |           |   |                                                                                                    |      |   |                                    |
| 12:32:36:4-171.03  | 2019-2020年度企业公理项国                        |   | 0.00      | + | *下年度-资产总量(万元)                                                                                                    | 0.00 | + |                                    |
| <u>10-12</u> 40.60 | 2017-2018年度企业守董项报<br>2015-2016年度企业守董项报   |   | 0.00      | + | ·下年度-純中:固定遗产(万元)                                                                                                    | 0.00 | + |                                    |
| <b>由同管理与规范</b> ~   | ·上年度-其中: 流动资产(万元)                        |   | 0.00      | + | *下年度-其中: 流动更产(万元)                                                                                                    | 0.00 | + |                                    |
| 合同題的10況 ~          | ・上年度・负债总额(万元)                            |   | 0.00      | + | ·下车度-负债总额(万元)                                                                                                    | 0.00 | + |                                    |
|                    | * 上年度-純中: 造动负债(万元)                       |   | 0.00      | + | * 下4+盘-脉中:造动肉质(万元)                                                                                                    | 0.00 | + |                                    |
| 社会职任与信誉            | ・上年度-東中: 非流动负债(万元)                       |   | 0.00      | + | *下年度-州中:非流动负债(万元)                                                                                                    | 0.00 | + |                                    |
| 9 HIMIN            | - 1-00 m - 55 da at 19 23 ( 75 m)        |   | 0.00      | + | To the star and the star of the star of th | 0.00 | + |                                    |
| ali 10/03/748      | 2.100 0000000000000000000000000000000000 |   |           |   |                                                                                                    |      |   |                                    |
| 11.00 R19920 ~     | "上年度-其中:实收资本(万元)                         |   | 0.00      | + | *下车度-其中: 实收资本(万元)                                                                                                    | 0.00 | + |                                    |
|                    | *上年度·负债及所有者权益总计(万元)                      |   | 0.00      | + | *下车盘·负债及所有者权益总计(万元)                                                                                                    | 0.00 | + |                                    |
|                    | ·上年度-营业收入(万元)                            |   | 0.00      | + | *下年置-营业收入(万元)                                                                                                    | 0.00 | + |                                    |
| 1:49100000E        | *上年度-其中:主营业务收入(万元)                       |   | 0.00      | + | *下年度-凤中:主营业务收入(万元)                                                                                                    | 0.00 | + |                                    |
| SOM SPEED IN       |                                          |   | 0.00      |   |                                                                                                    | 0.00 |   | MARTIN ARTING AND                  |
| C2 WEREAR          |                                          |   | 0.00      | + | 下年度-重要利却(万元)                                                                                                    | 0.00 | + | 源GA Windows<br>称因"公置"以過5日 Windows。 |

注意:右下角有两个按钮,"保存"和"提交";

企业完成填报后保存就可以在"信用评级->主要财务表->主要财务表 信息"栏目下看见自己填报情况,并且计算当前的系统评分,点击"查看" 按钮可以查看填报信息,并且支持直接打印输出。

| 🥮 辽宁首企业信用协会         | 董贡 / 信用评级 / 主要财务表 / 主要<br> | 法经责任(1)           |                |      |                  |                          |            |
|---------------------|----------------------------|-------------------|----------------|------|------------------|--------------------------|------------|
| 69 首页               |                            |                   |                |      |                  |                          | 十 填版主要财务表  |
| ■ 守重資料 ~            | 编号                         | 填服批次              |                | 毗次状态 | 填报时间             | 填服状态                     | 操作         |
| alia (62/1919/98) ^ | 1                          | 2021-2022年度企业守重填报 |                | 编程中  | 2023-04-06 22:00 | 已保持                      | 0 92 2 sil |
| 主要财务表               |                            |                   |                |      |                  |                          |            |
| 主要财务表填报             | 共1余 20∯/页 √ < 1 :          | 前往 1 页            |                |      |                  |                          |            |
| 主要财务率值息             |                            |                   |                |      |                  |                          |            |
|                     |                            |                   |                |      |                  |                          |            |
|                     |                            |                   |                |      |                  |                          |            |
| 🥮 辽宁曾企业信用协会         | 董页 / 信用评级 / 主要财务表 / 主要<br> | 對另表信息             |                |      |                  |                          | 🕗 .        |
| 49 HIT              |                            |                   |                |      | ×                |                          | + 填版主要财务表  |
| ■ 守重資料 ∨            |                            |                   |                |      | (B £16)          |                          |            |
|                     | 999                        | +                 | 更时名粉捉主 (信用证纸表用 | D.   |                  | ARTHR BOOK:              | Birt:      |
| 山(由田平级)             | 1                          |                   |                |      |                  | <i><b>⊇</b><i>⋒#</i></i> | ◆ 点面 之 编辑  |
| 主要财务表 ^             | 井1条 20条/西 1 /              | 項目\年份             | 上年度            | 本年度  |                  |                          |            |
| 主要财务表填报             | A C 1 M AND 1 M            | 资产总额(万元)          | P              | -    |                  |                          |            |
| 主要财务表信息             |                            | 其中: 固定资产(万元)      | -              | -    |                  |                          |            |
| 上传汇款凭证              |                            | 其中:流动资产(万元)       |                |      |                  |                          |            |
| 信用评级情况              |                            | 负债总额(万元)          | -              |      |                  |                          |            |
| ビ 官网链接              |                            | 其中:流动负债(万元)       |                | 3    |                  |                          |            |
| ◎ 个人中心 ~            |                            |                   |                | -    |                  |                          |            |

点击"编辑"按钮继续完善填报信息,确认无误后点击"提交"按钮 进行申报,等待审核。已提交的信息无法修改,如需修改请联系管理员退 回。

**点击"信用评级->信用评级情况"**栏目查看信用评级情况,等待评级结果 即可。

(四) 审核

省协会会同第三方征信机构对企业上传的网上申报材料和企业提 交的书式材料进行核查。重点依托国家市场监管总局企业信用信息公 示系统和最高人民法院官网载入的相关政府部门信用监管数据、法院 失信被执行人数据,对2023-2024年度申报企业在劳动保护、纳税、 环保、安全生产、产品质量、银行信贷、海关信用、法院判决裁定事 项及仲裁机构裁决事项执行情况,以及被列入"全国企业信用信息公 示系统(辽宁)经营异常名录或严重违法企业名录"等失信情况进行 审核。对核查出存在不良记录的企业,协会将告知该企业在一定的期 限内进行信用修复;在规定时间内完成信用修复的企业不影响其公示 资格。此外,会员企业是否积极参加协会活动和是否全面履行会员义 务也是审核的一个重要指标。

(五) 公示

省协会会同第三方征信机构对企业的申报数据进行系统测评和实 地抽查,对符合2023-2024年度"辽宁省守合同重信用企业"公示标 准的申报企业名单通过公示平台向社会公示,并颁发公示证书和牌匾。 (守重公示数据将作为企业信用评级的重要基础数据)。

## 四、"守重"公示申报信息填写说明

关于申报信息的填写,可参照《2023-2024年度辽宁省"守合同重 信用"填报说明》中的注意事项、填表说明填写,注意数据间的平衡 关系。

**总体说明:**申报公示数据涉及的申报信息项目分为五个栏目,共计6个大项36个小项数据,每填写完一个栏目信息后,必须进行保存并提交,没有数据要填0,确保填写内容完整、无误。

**要强调的是:**以上数据要求必须填写真实数据,一定要有出处,协会进行审核并且进行实地抽查,到时要结合企业网上填报数据看书

24

式财务报表、合同档案、台账等。负责填写的人员在填写时一定要跟 财务人员反复核对,确保数据准确。

关于申报数据的单位: 申报公示数据会涉及金额、数量、比率、 占比等单位,为了填报方便,每一项数据指标的单位我们都做了标定, 一定看清指标项的单位,如"万元"、"件","%"等,不要填错。

#### 五、"守重"申报系统重要提示

#### (一) "守重"申报硬件要求

#### 1. 电脑显示器分辨率

为了获取更好填报体验,避免不必要的麻烦,建议使用分辨率为1440\*900及以上的显示屏进行数据填报。

#### 2. 浏览器

为了获取更好填报体验,建议使用谷歌Chrome浏览器、微软 Microsoft Edge、火狐Firefox浏览器、360浏览器等主流浏览器;尽 量不要使用IE浏览器,避免填报异常。

# (二) "守重"申报其他提示

#### 3. 申报公示数据打印

 企业和品牌、2. 合同管理与规范、3. 合同履约状况、4. 企业经 营效益、5. 社会责任与信誉五项守重申报数据均可支持查看打印, 打 印格式如满足需要可自行跳转打印机属性,打印数据盖章有效。

# 4. 信用等级证书

如需申请信用等级证书,在守重提报后需要填写主要财务数据报表。填写完毕后点击提交即可,同样支持查看打印输出。

#### 5. 技术支持

座机: 024-23502398 024-23503116

- 手机: 18940173536
- 邮箱: 1nsqyxy@163.com

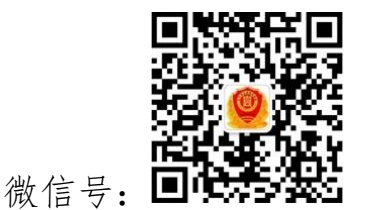